## ИНСТРУКЦИЯ ПО ЗАВЕДЕНИЮ ЗАЯВКИ НА МИКРОЗАЙМ

# «АНТИКРИЗИСНЫЙ» В ЛИЧНОМ КАБИНЕТЕ

Данная инструкция описывает порядок подачи заявки на заём «Антикризисный», согласно «Правилам предоставления субъектам малого и среднего предпринимательства микрозаймов вида «Антикризисный», утвержденным Наблюдательным Советом Свердловского областного фонда поддержки предпринимательства (микрокредитная компания) (протоколом № 64 от «30» марта 2020 года).

## Содержание:

| 1. Основные понятия и определения | <br>2  |
|-----------------------------------|--------|
| 2. Вход в Личный кабинет          | <br>3  |
| 3. Заведение заявки в Личном      | <br>4  |
| кабинете                          |        |
| 4. Подача заявки на микрозаём     | <br>16 |

#### 1. Основные понятия и определения

<u>1.1. Клиентский менеджер</u> – специалист Фонда, назначенный ответственным за заявку Пользователя на микрозаём. Клиентский менеджер проводит предварительную оценку заявки и при соблюдении всех требований к заявке, направляет её на оценку и экспертизу.

<u>1.2. Личный кабинет</u> – веб-страница Сайта, размещённая в сети Интернет по адресу <u>https://lk2.sofp.ru</u>, доступная Пользователю после регистрации, содержащая учётные данные Пользователя, информацию о Пользователе, информацию о доступных инструментах поддержки, информацию о заявках на поддержку, сервис подачи заявок, сервис вопросов и ответов и другие сервисы, посредством которой Пользователь осуществляет управление регистрационной информацией Пользователя, отправку и получение сообщений, подготовку и подачу заявок на инструменты поддержки и иные действия, связанные с использованием Личного кабинета.

<u>1.3. Пользователь Личного кабинета, Сайта (Пользователь)</u> – физическое лицо (гражданин), юридическое лицо или индивидуальный предприниматель, осуществляющее доступ к Личному кабинету, Сайту посредством сети Интернет. От имени Пользователя (юридического лица или индивидуального предпринимателя) доступ к Личному кабинету, Сайту осуществляется физическими лицами, уполномоченными Пользователем (Уполномоченные лица).

<u>1.4. Сайт</u> – информационная система, представляющая собой совокупность содержащихся в базах данных и доступных из сети Интернет веб-страниц, а также обеспечивающих их использование информационных технологий и технических средств, объединённых единым адресным пространством домена <u>www.sofp.ru</u>. Стартовая страница Сайта, посредством которой может быть осуществлён доступ ко всем остальным веб-страницам Сайта, размещена в сети Интернет по адресу <u>https://www.sofp.ru</u>.

#### 2. Вход в Личный кабинет

**2.1.** Заявка на микрозаём заводится Пользователем самостоятельно в Личном кабинете на Сайте. Необходимо перейти по ссылке <u>https://sofp.ru/</u> и открыть вкладку «Личный кабинет», ввести в форму логин и пароль (*Рисунок 1*).

| Вход в Личный кабинет     | предпринимателя | Войти через                            | госуслуги (ЕСИА)                                                        |
|---------------------------|-----------------|----------------------------------------|-------------------------------------------------------------------------|
| Укажите Ваши логин и парс | ль:             | (для физических л                      | иц)                                                                     |
| Логин                     |                 | Войти через                            | госуслуги (ЕСИА)                                                        |
| Пароль                    |                 |                                        |                                                                         |
| Забыли пароль?            |                 | При отсутствии per<br>необходимо зареп | истрации на портале госуслуг (ЕСИА)<br>истрироваться. Если Ваша учетная |

После ввода данных в форму (*Рисунок 1*) для входа требуется нажать на кнопку войти в Личный кабинет. Далее Пользователь попадает на «стартовую страницу» Личного кабинета, представленную на *рисунке 2*.

Рисунок 2

Рисунок 1

| <b>мой</b><br>бизнес | обро пожало                             | Микрозаймы<br>Вать !                                    | Мероприятия         | Центр поддержки экспорта | С/х кооперация | Консультирование        | Сдача отчетности                                      | Профиль Вы               | іход         |   |
|----------------------|-----------------------------------------|---------------------------------------------------------|---------------------|--------------------------|----------------|-------------------------|-------------------------------------------------------|--------------------------|--------------|---|
|                      | Уведомления<br>Уведомление              |                                                         |                     |                          |                |                         |                                                       | Дата<br>отправ<br>уведом | ки<br>иления | _ |
|                      | Популярное                              |                                                         |                     |                          |                |                         |                                                       |                          |              |   |
|                      | Оператив                                | ить поддержки<br>иная помощь для в<br>инь поддержку     | у<br>зашего бизнеса |                          |                | Выстро<br>Выстро<br>Зап | саться<br>получить информаци<br>исаться               | ю из первых рун          | ¢            |   |
|                      | <b>?</b><br>Семинарь<br>Участи<br>Участ | е в мероприя<br>ы, лекции, курсы и<br>ие в мероприятиях | ттиях<br>форумы     |                          |                | Bonpe<br>Bagasaa<br>Bon | ОСЫ И ОТВЕТЫ<br>Ите вопросы и получа<br>росы и ответы | йте ответы               |              |   |
|                      | Сдача (<br>Сдайте от<br>Сдача           | ОТЧЕТНОСТИ<br>четность в два кл<br>отчетности           | ика                 |                          |                |                         |                                                       |                          |              |   |

3. Заведение заявки в Личном кабинете

**3.1.** Заявка на микрозаём заполняется Пользователем во вкладке «Микрозаймы» => «Подача заявки на микрозаём» (*Рисунок 3*). Под заголовками «Текущие заявки» и «История запросов» отражаются все заявки Пользователя, которые он подавал ранее. Они могут быть со следующими статусами: «Подготовка документов», «Отозвана», «Отклонена», «На согласовании» и т.д.

*Обратите внимание!* Мы не рекомендуем копировать предыдущие заявки, поскольку с момента подачи прошлых заявок Правила предоставления займов могли значительно измениться, что влечёт за собой отклонение заявки Пользователя по причине «Заявка не соответствует Порядку подачи заявки на микрозаём». Копирование старых заявок может запутать как Пользователя, так и специалиста Фонда, который занимается рассмотрением данной заявки.

| мой (<br>бизнес | Мик<br>Салантика<br>Салантика<br>Са | Фероприяти                                            | я Центр поддержки экспорта | С/х кооперация                          |
|-----------------|----------------------------------------------------------------------------------------------------|-------------------------------------------------------|----------------------------|-----------------------------------------|
| M<br>ne         | <b>Пикрозаймы</b><br>одавайте заявку на финан                                                                                                    | сирование в режиме он                                 | илайн.                     |                                         |
|                 | ПОДАЧА ЗАЯВ<br>Займы для Вашего би<br>ПОДАЧА ЗАЯВКИ Н/                                                                                                    | КИ НА МИКРОЗ<br>знеса до 5 млн., до 36 и<br>МИКРОЗАЁМ | мес, от 6% годовых         | a a la la la la la la la la la la la la |
|                 | Текущие заявки<br>Номер                                                                                                    | Дата                                                  | Вид микрозайма             |                                         |
|                 |                                                                                                    |                                                       |                            |                                         |
|                 | История запросов                                                                                                    | Дата заявки                                           | Вид поддержки              |                                         |

**3.2.** Первая форма которую необходимо заполнить Пользователю называется «Подача заявки на Микрозайм» (*Рисунок 4*). Форма содержит в себе следующие поля:

<u>Территория обслуживания</u> – место подачи документов и оформления договоров. Если Пользователь хочет подать документы в городе Екатеринбург, территория будет называться «СОФПП (Екатеринбург)».

PUCVHOK 3

<u>Вид микрозайма</u> – «Антикризисный» - для субъектов МСП, которые намеренны направить средства займа на выплату заработной платы сотрудникам и арендных платежей; «Старт» - для начинающих субъектов МСП, с момента регистрации которых не прошло 12 месяцев; «Развитие» - для субъектов МСП, с момента регистрации которых прошло более 12 месяцев; «Франшиза» - для субъектов МСП, которые намеренны направить средства займа на покупку франшизы и оплату паушального взноса; «Закупки» - для субъектов МСП, которые намеренны направить средства займа на выполнение контрактов, заключённых в электронных торгах.

В данном поле необходимо выбрать «Микрозаём «Антикризисный».

Рисунок 4

| Подача заявки на Микрозайм                                      |                                                                                                    |
|-----------------------------------------------------------------|----------------------------------------------------------------------------------------------------|
| Введите основные параметры заявки и нажмите кнопку "Рассчитать" |                                                                                                    |
| Территория обслуживания 🔞                                       | СОФПП (Екатеринбург) * *                                                                                            |
| Вид микрозайма 📽                                                | Микрозаем "Антикризисный" * *                                                                                       |
| Запрашиваемая сумма займа (рублей) 句                            | 300 000                                                                                                    |
| Срок микрозайма (месяц.) 🗐                                      | 12                                                                                                    |
| Отсрочка выплаты основного долга (месяц.) 💅                     | 6                                                                                                    |
| Цель привлечения займа 💜                                        | выплата заработной платы *                                                                                          |
| Точное описание цели привлечения займа 🔞                        | Выплата заработной платы административному и производственному персоналу - 15 человек. Оплата аренды за 1<br>месяц. |
| Статус заявки                                                   | Подготовка документов 🔹                                                                                             |
| Назад РАССЧИТАТЬ                                                |                                                                                                    |

Запрашиваемая сумма – от 100 000 рублей до 300 000 рублей;

Срок микрозайма – от 3 до 12 месяцев;

Отсрочка выплаты основного долга (месяц) – до 6-ти месяцев.

*Обратите внимание!* Отсрочка выплаты основного долга подразумевает только отсрочку по выплате ОСНОВНОГО долга, в течение этого времени проценты заёмщик все равно будет выплачивать.

Цель привлечения займа – необходимо выбрать из списка:

- на оплату арендных платежей;

- на выплату текущей и просроченной задолженности перед работниками по заработной плате.

<u>Точное описание цели привлечения займа</u> – заполняется с указанием предполагаемого направления расходования денежных средств.

Пример: Выплата заработной платы административному и производственному персоналу -15 человек. Оплата аренды за 1 месяц. Обратите внимание! Если заём планируется использовать на несколько целей, в поле «Цель привлечения займа» указывается только одно направление, наиболее затратное. Остальные цели прописываются детально в поле «Точное описание цели привлечение займа» как в примере выше.

Статус заявки – «Подготовка документов» - заявка в стадии редактирования; «На согласовании» - направлена на рассмотрение в Фонд, корректировка невозможна.

Обратите внимание! Для того, чтобы подать заявку в Личном кабинете её необходимо перевести в статус «На согласовании» - без этого заявка рассмотрена не будет. НО сделать это сможет только специалист Фонда (персональный менеджер), только в случае, когда заявка Пользователя будет полностью заполнена. На данной стадии Пользователь оставляет режим

РАССЧИТАТЬ

«Подготовка документов» и нажимает

**3.3.** Обязательным условием подачи заявки через новый Личный кабинет является предоставление Согласия на обработку персональных данных и на получение информации в соответствии с федеральным законом №152-ФЗ «О персональных данных» (далее – Согласие ПД). Согласия ПД необходимо распечатать, подписать, отсканировать в цветном виде и загрузить в разделах анкет (раздел «Анкета», раздел «Обеспечение»), а оригиналы предоставить в ближайший Фонд.

*Обратите внимание!* Без предоставленных Согласий ПД специалисты Фонда не могут обработать заявку в соответствии с федеральным законом №152-ФЗ «О персональных данных».

Когда Пользователь заполнит разделы «Анкета» и «Обеспечение», в профиле заявки появятся несколько Согласий ПД (на заёмщика и поручителей), их необходимо будет распечатать, подписать и прикрепить в соответствующие разделы цветные сканы (*Рисунок 5*).

Рисунок 5

| Согласие на обработку перс                                                                                                    | юнальных данных и на получение информа.                                                                                                    | ции в соответствии с федеральным законом № 152-ФЗ «О персональны                                                                                                    | х данных»                    |
|----------------------------------------------------------------------------------------------------|----------------------------------------------------------------------------------------------------|----------------------------------------------------------------------------------------------------|------------------------------|
| После заполнения анкеты заемц<br>Необходимо данные документы<br>оригиналы предоставить в ближ<br>Без предоставленных данных ди | цика (раздел "Анкета") и анкет поручителей/залого;<br>i pacneчатать (в форме ниже), подлисать, отсканиро<br>кайший Фонд.<br>окументов мы не можем в соответствии с федераль | дателей (раздел "Обеспечение") здесь появятся сформированные согласия на обра<br>ввать в цветном виде и загрузить в разделах анкет (раздел "Анкета", раздел "Обеспе<br>ным законом № 152-ФЗ «О персональных данных» обрабатывать Вашу заявку. | ботку данных.<br>ччение"), а |
|                                                                                                    |                                                                                                    |                                                                                                    |                              |
| Статус                                                                                                    | Организационно-правовая форма                                                                                                    | Наименование                                                                                                    |                              |
| Заемщик                                                                                                    | Общество с ограниченной ответственностью                                                                                                    | Заемщик                                                                                                    | Печать                       |
|                                                                                                    |                                                                                                    |                                                                                                    |                              |
| Статус                                                                                                    | Организационно-правовая форма                                                                                                    | Наименование                                                                                                    |                              |
| Поручитель                                                                                                    |                                                                                                    | Коллегина Алевтина Маратовна                                                                                                    | Печать                       |

*Обратите внимание!* Распечатывать документы нужно только после заполнения разделов «Анкета» и «Обеспечение». В противном случае данные в заявлениях отобразятся некорректно.

**3.4.** Перед тем как заполнять данные о Заёмщике необходимо перейти во вкладку «Профиль» => «Регистрационные данные» (*Рисунок 6*).

|            |            |             |                          |                |                  |         | Рисунок б                                                   |
|------------|------------|-------------|--------------------------|----------------|------------------|---------|-------------------------------------------------------------|
| бизнес 🗭 📷 | Микрозаймы | Мероприятия | Центр поддержки экспорта | С/х кооперация | Консультирование | Сдача С | Профиль Выход<br>Регистрационные данные<br>Изменение пароля |

Здесь необходимо заполнить все данные о руководителе организации. Если Пользователь этого не сделает, данные не выгрузятся в Договор на предоставление микрозайма, Пользователю придется вернуться к редактированию заявки на этапе подписания Договора, что влечет дополнительные временные затраты.

Во вкладке «Регистрационные данные» Пользователь проверяет, чтобы все поля были заполнены. В конце страницы, в разделе «Контакты субъекта предпринимательской

деятельности» необходимо нажать кнопку

(Рисунок 7).

Рисунок 7

| Контакты субы  | екта предприни | мательской деят | ельности |              |                  |                           |
|----------------|----------------|-----------------|----------|--------------|------------------|---------------------------|
| Добавить конта | акт юр.лица    |                 |          |              |                  |                           |
| Фамилия        | Имя            | Отчество        | E-mail   | Руководитель | Основной контакт | Полное название должности |
|                |                |                 |          | Дa           | Да               |                           |

Следует очень внимательно заполнять поля, особенно данные: дата рождения, данные паспорта, адрес регистрации, контактные данные. Пользователь обязательно должен нажать галочку «Руководитель». Все данные необходимо сохранить.

Если вся информация во вкладке «Регистрационная информация» заполнена, следует вернуться к заполнению заявки на микрозайм. Часть данных в анкете у Пользователя внесется автоматически.

**3.5.** Для того, чтобы вернуться в заявку следует выбрать вкладку вверху «Микрозаймы», Ваша заявка будет находиться в разделе «Текущие заявки» со статусом «Подготовка документов».

Нажимая кнопку 🥂 Вы вернетесь к редактированию.

3.6. Заполнение заявки следует начать с раздела «Анкета», для этого необходимо нажать на

кнопку . Раздел «Анкета» включает в себя вкладки «Общие сведения», «О руководителе», «О деятельности», «Используемое имущество», «Кредитная история» и «Дополнительная информация» (*рисунок 8*).

Рисунок 8

| Анкета            |                |                |                        |                   |                           |
|-------------------|----------------|----------------|------------------------|-------------------|---------------------------|
| Общие сведения об | организации    |                |                        |                   |                           |
| Общие сведения    | О руководителе | О деятельности | Используемое имущество | Кредитная история | Дополнительная информация |

Обратите внимание! После каждого действия заявку нужно сохранять, чтобы информация не

была потерена. Это можно сделать нажав кнопку

Вкладка «Общие сведения» содержит (рисунок 9):

1) Согласие на обработку персональных данных, которое необходимо прикрепить нажав

кнопку , шаблон этого документа Пользователь скачал в п. 3.3. Документ подгружается ПОСЛЕ заполнения и сохранения всех вкладок в разделе «Анкета».

2) Сведения об учередителях - эти данные также могут подгрузиться самостоятельно. Если

этого не произошло, Пользователь может добавить их, нажав на кнопку

3) Сведения о выгодоприобретателях – физическое или юридическое лицо, к выгоде которого фактически действует субъект МСП (ФИО).

4) Сведения о взаимосвязанных лицах – указываются связанные с заемщиком лица, с указанием ИНН и роли в структуре компаний.

Рисунок 9

Учредители

| Согласие на обработку персональных данных в<br>соответствии с федеральным законом № 152-ФЗ «О<br>зерсональных данных»                                                                                                    |      |
|----------------------------------------------------------------------------------------------------|------|
| Назад Сохранить                                                                                                    |      |
| ведения об участниках (учредителях)                                                                                                    |      |
| Учредители                                                                                                    |      |
|                                                                                                    |      |
| 000                                                                                                    | Доля |
| ФИО<br>Открытое акционерное общество "Уральская Горно-Металлургическая Компания"                                                                                                    | Доля |
| оно<br>Открытое акционерное общество "Уральская Горно-Металлургическая Компания"<br>Бедения о выгодоприобретателях                                                                                                    | Доля |
| оно<br>Открытое акционерное общество "Уральская Горно-Металлургическая Компания"<br>Сведения о выгодоприобретателях<br>Выгодоприобретатели                                                                                                    | Доля |
| ФИО<br>Открытое акционерное общество "Уральская Горно-Металлургическая Компания"<br>Сведения о выгодоприобретателях<br>Выгодоприобретатели<br>Выгодоприобретатель – физическое или юридическое лицо, к выгоде которого фактически действует субъект МСП (ФИО)                                     | Доля |
| ФИО<br>Открытое акционерное общество "Уральская Горно-Металлургическая Компания"<br>Сведения о выгодоприобретателях<br>Выгодоприобретатели<br>Выгодоприобретатель – физическое или юридическое лицо, к выгоде которого фактически действует субъект МСП (ФИО)                                     | Доля |
| ФИО<br>Открытое акционерное общество "Уральская Горно-Металлургическая Компания"<br>Сведения о выгодоприобретателях<br>Выгодоприобретатели<br>Выгодоприобретатель – физическое или юридическое лицо, к выгоде которого фактически действует субъект МСП (ФИО)<br>Сведения о взаимосвязанных лицах | Доля |

Вкладка «О руководителе» подгружается автоматически, если Пользователь занёс данные во вкладку «Регистрационные данные» (см. п. 3.4.). Она включает информацию о руководителе,

паспортные данные, адрес регистрации, фактический адрес проживания и прочее (образование, семейное положение, наличие иждивенцев, среднемесячный расход).

Вкладка «Информация о деятельности» включает в себя строки (Pucyнok 10):

1) Источники погашения испрашиваемого займа – из каких средств будет выплачиваться заём.

2) Описание бизнеса, история - когда и при каких условиях возник бизнес, в чем заключается деятельность, динамика развития, положение дел на данный момент. Заполняется Пользователем в свободной форме. Рекомендуемый объем 3-5 предложений.

3) Виды деятельности – необходимо указать ОКВЭД с расшифровкой;

4) Финансовые показатели подгружаются автоматически, если Пользователь занёс данные во вкладку «Регистрационные данные» (см. п. 3.4.).

|                                             |                                                                 |                                                               |                                                                                        |                                                                      |                                                              |                                                        | Рисунок 10                        |
|---------------------------------------------|-----------------------------------------------------------------|---------------------------------------------------------------|----------------------------------------------------------------------------------------|----------------------------------------------------------------------|--------------------------------------------------------------|--------------------------------------------------------|-----------------------------------|
| Общие сведения                              | О руководителе                                                  | О деятельности                                                | Используемое имущество                                                                 | Кредитная история                                                    | Дополнительная информаци:                                    | 8                                                      |                                   |
| Информация                                  | я о деятельности                                                |                                                               |                                                                                        |                                                                      |                                                              |                                                        |                                   |
| Источники пог                               | ашения испрашива                                                | емого микрозайма                                              |                                                                                        |                                                                      |                                                              |                                                        |                                   |
|                                             |                                                                 |                                                               |                                                                                        |                                                                      |                                                              |                                                        |                                   |
| Описание би                                 | изнеса, история                                                 |                                                               |                                                                                        |                                                                      |                                                              |                                                        |                                   |
| Когда, при <mark>к</mark> акі               | их условиях возник                                              | , в чем заключаетс                                            | я деятельность, динамика ра:                                                           | звития, положение дел                                                | на данный момент                                             |                                                        |                                   |
| Бизнес возни<br>первое кафе<br>приобрести г | ик в 2000 году, снач<br>-кондитерскую. До<br>помещение, чтобы г | ала делали торты и<br>2014 года открыли<br>построить завод по | на дому. Затем сняли помеща<br>еще 12 по всему городу Ека<br>производству кондитерских | ение, отвечающее сан<br>теринбургу. Но кризис<br>изделий без сахара. | итарным требованиям и готови<br>2014 заставил нас закрыть не | іли торты там. В 2004 году<br>сколько кондитерских. Те | у решили открыть<br>перь мы ходим |
| Виды деятел                                 | ьности                                                          |                                                               |                                                                                        |                                                                      |                                                              |                                                        |                                   |
| Указываются н                               | аправления деятел                                               | ьности заемщика                                               |                                                                                        |                                                                      |                                                              |                                                        |                                   |
| ОКВЭД 10.86                                 | 5.9 - Производство :                                            | клебобулочных и к                                             | ондитерских изделий для де                                                             | тского питания                                                       |                                                              |                                                        |                                   |
|                                             |                                                                 |                                                               |                                                                                        |                                                                      |                                                              |                                                        |                                   |
| Финансовые                                  | е показатели                                                    |                                                               |                                                                                        |                                                                      |                                                              |                                                        |                                   |
| Вкладка «                                   | Использу                                                        | емое иму                                                      | щество» включ                                                                          | нает в себя                                                          | :                                                            |                                                        |                                   |
| 1) Сведен                                   | ия об исп                                                       | ользуемо                                                      | й недвижимос                                                                           | ти и земелі                                                          | ьных участках, і                                             | кнопка Неде                                            | вижимость и земля                 |
| 2) Сведен                                   | ия об исп                                                       | ользуемы                                                      | іх транспортнь                                                                         | их средства                                                          | х, кнопка 💶                                                  | нспорт                                                 |                                   |
| 3) Сведен                                   | ия об обо                                                       | рудовани                                                      | и, кнопка 💽                                                                            | борудование                                                          |                                                              |                                                        |                                   |
| 4) Сведен                                   | ия о проч                                                       | ем имуще                                                      | естве, кнопка                                                                          | Прочее имуще                                                         | ство                                                         |                                                        |                                   |

Вкладка «Кредитная история» включает в себя (рисунок 11):

1) Действующие обязательства по кредитам (займам, договорам лизинга);

2) Погашенные обязательства по кредитам (займам, договорам лизинга) за последние 12 месяцев;

3) Обеспечение, представленные заёмщиком по действующим обязательствам третьих лиц.

Действующие обязательства по кредитам (займам, договорам лизинга)

| Наименование<br>заемщика<br>(лизингополучателя) | Наименование<br>кредитора (займодавца,<br>лизингодателя) | Сумма<br>кредита<br>(займа,<br>лизинга) | Цель<br>кредит<br>(займа,<br>лизинг | а Остаток<br>задолже<br>а) руб. | енности,  | Дата<br>выдачи | Дата<br>погашения | Ставка % /<br>Ежемесячный<br>платеж, руб. | Наличие<br>пролонгаций,<br>просрочек (кол-во,<br>причины) | Обеспечение<br>кредита<br>(займа) |
|-------------------------------------------------|----------------------------------------------------------|-----------------------------------------|-------------------------------------|---------------------------------|-----------|----------------|-------------------|-------------------------------------------|-----------------------------------------------------------|-----------------------------------|
| лашенные обязате                                | ильства по кредитам (зай                                 | мам, договој                            | рам лизин                           | га) за последни                 | е 12 меся | цев            |                   |                                           |                                                           |                                   |
| The base much doubtered                         |                                                          |                                         |                                     |                                 |           |                |                   |                                           |                                                           |                                   |

| Вид обеспечения  | За кого       | Кому          | Сумма обязательства, по | Размер       | Дата           | Срок на который   | Обращение            |
|------------------|---------------|---------------|-------------------------|--------------|----------------|-------------------|----------------------|
| (поручительство/ | предоставлено | предоставлено | которому предоставленно | обеспечения, | предоставления | предоставлено     | взыскания на         |
| залог)           | обеспечение   | обеспечение   | обеспечение, руб.       | руб.         | обеспечения    | обеспечение, мес. | обеспечение (да/нет) |

Вкладка «Дополнительная информация» содержит информацию о соответствии Пользователя требованиям 209-ФЗ «О развитии малого и среднего предпринимательства в Российской Федерации». В данном разделе необходимо отжать галочки (рисунок 12).

Рисунок 12

| Общие сведения                                                                                    | О руководителе                                                                                      | О деятельности                            | Используемое имущество                             | Кредитная история   | Дополнительная информац                |               |
|---------------------------------------------------------------------------------------------------|----------------------------------------------------------------------------------------------------|-------------------------------------------|----------------------------------------------------|---------------------|----------------------------------------|---------------|
| Дополнител                                                                                        | ьная информац                                                                                       | ия о субъекте                             |                                                    |                     |                                        |               |
| Заемщик осущ<br>малого и средн                                                                    | ествляет виды деят<br>iero предпринимат                                                             | гельности, указанні<br>ельства в Российск | ие в пунктах 3 и 4 статьи 14 (<br>ой Федерации»? ? | Федерального закона | от 24 июля 2007 года № 209-ФЗ «О разви | итии Нет 🕽 Да |
| Заемщик приз                                                                                      | нан несостоятельны                                                                                  | ым (банкротом) в со                       | ответствии с законодательст                        | вом РФ              |                                        | Нет 🕥 Да      |
| Заемщик нахо,                                                                                     | Заемщик находится в процессе реорганизации, ликвидации, процедуры банкротства                       |                                           |                                                    |                     |                                        | Нет 💭 Да      |
| У Заемщика имеется просроченная задолженность перед работниками по заработной плате               |                                                                                                    |                                           |                                                    |                     | Нет 💭 Да                               |               |
| У Заемщика им                                                                                     | У Заемщика имеется текущая картотека неоплаченных расчетных документов к банковским счетам Нет 🔘 Да |                                           |                                                    |                     |                                        |               |
| У Заемщика имеется просроченная задолженность перед бюджетами всех уровней, внебюджетными фондами |                                                                                                    |                                           |                                                    |                     | Нет 🕥 Да                               |               |
| Заемщик участвует в судебных разбирательствах в качестве истца                                    |                                                                                                    |                                           |                                                    |                     | Нет 💭 Да                               |               |
| Заемщик участвует в судебных разбирательствах в качестве ответчика                                |                                                                                                    |                                           |                                                    |                     | Нет 💭 Да                               |               |
| У Заемщика имеются неисполненные обязательства по решению суда                                    |                                                                                                    |                                           |                                                    |                     | Нет 💭 Да                               |               |
| Назад                                                                                             | Сохранить                                                                                           |                                           |                                                    |                     |                                        |               |

После заполнения Раздела «Анкета» рекомендуется сохранить информацию, нажав на кнопку

| Сохранить | и вернуться на «стартовую» страницу заполнения заявки на микрозаём, нажав на |
|-----------|------------------------------------------------------------------------------|
| кнопку    | одача заявки на Микрозайм, находящуюся в верхнем левом углу страницы.        |

3.7. Далее Пользователю рекомендуется приступить к заполнению раздела «Обеспечение», для

этого необходимо нажать на кнопку информацию о поручителях (*Рисунок 13*).

Обеспечение. Раздел «Обеспечение» включает в себя

| Све   | ения о поручителях                               |          |                              |    |
|-------|--------------------------------------------------|----------|------------------------------|----|
| Сведе | ния о поручителях                                |          |                              |    |
| Пор   | чители                                           |          |                              |    |
|       | обавьте предполагаемых поручи<br>Физическое лицо | гелей    |                              |    |
|       | Статус                                           | ОГРН(ИП) | Наименование                 |    |
|       | Поручитель                                       |          | Коллегина Алевтина Маратовна | XX |

<u>Поручитель</u> - физическое лицо, принявшее на себя обязательство отвечать за исполнение заемщиком своих обязательств по договору микрозайма «Антикризисный» и заключившее договор поручительства с Фондом.

Обратите внимание! В соответствии с <u>правилами предоставления Микрозаймов</u> необходимо участие 2-х поручителей. Необходимо добавить 2 физических лица с официальным доходом (его нужно будет подтвердить справкой 2-НДФЛ), которые готовы выступить в качестве поручителей по данному займу.

Для добавления поручителя и залогодателя необходимо нажать на кнопоку «Физическое лицо» (*pucyнok 13*).

Для добавления поручителя физического лица мы выбираем «Физическое лицо», далее «проваливаемся» в новую форму (*рисунок 14*).

Обратите внимание! При первоначальном добавлении Поручителя доступна только первая вкладка «Общая информация» о Поручителе. После сохранения данной вкладки необходимо зайти в редактирование Поручителя и заполнить остальные вкладки «Имущество», «Доходы/расходы», «Обязательства» по аналогии с заёмщиком (действия, описанные в п. 3.6.) (рисунок 14).

Согласие на обработку персональных данных прикрепляется нажатием на кнопку «Загрузите файл» в соответствии с п. 3.3. Документ подгружается **ПОСЛЕ** заполнения и сохранения всех вкладок в разделе «Обеспечение».

| Обеспечение                                                                                                    |                              |  |  |  |  |  |
|----------------------------------------------------------------------------------------------------|------------------------------|--|--|--|--|--|
| Общая информация Имущество Доходы/расходы Обязательства                                                                                   |                              |  |  |  |  |  |
| Общая информация<br>Согласие на обработку персональных данных в<br>соответствии с федеральным законом № 152-ФЗ «О<br>регоснаясных данных» | Выберите файл Файл не выбран |  |  |  |  |  |
| Статус *                                                                                                    | Поручитель * *               |  |  |  |  |  |
| Паспортные данные поручителя/залогодателя                                                                                                 |                              |  |  |  |  |  |
| Фамилия "                                                                                                    | Коллегина                    |  |  |  |  |  |
| Имя "                                                                                                    | Алевтина                     |  |  |  |  |  |

Поле «Статус» является обязательным и предлагает Пользователю выбрать один из 3-х вариантов:

- Поручитель;
- Залогодатель;
- Поручитель и залогодатель.

Для займа «Антикризисный» необходимо выбирать статус «Поручитель».

*Раздел «Паспортные данные поручителя/залогодателя»* включает в себя информацию о ФИО, поле, дате и месте рождения, а также данных паспорта (номер, серия, кем выдан, дата выдачи). Также Пользователю необходимо прикрепить Копию паспорта, нажав на кнопку

Выберите файл

*Обратите внимание!* Прикрепляются следующие страницы паспорта: стр. 2, 3, 14 и страница с действующей регистрацией. Для того, что прикрепить сразу несколько файлов в одно поле, необходимо создать архив (zip, rar и др.) и прикрепить архивом. В противном случае, один файл при прикреплении будет заменять собой другой.

Раздел «Прочие данные поручителя/залогодателя» содержат информацию о данных СНИЛСа и ИНН.

Также в разделе «Обеспечение» необходимо будет внести информацию об адресе регистрации поручителя/залогодателя, контактные данные, семейное положение, сведения об образовании и деятельности поручителя/залогодателя.

Обратите внимание! Все поля в «Обеспечение» должны быть заполнены.

Пример. Если поручителем выступает физическое лицо, которое не является военнообязанной. В строке «Отношение к воинской обязанности» выбирается ответ «Невоеннообязанная». Даже если поручителя не касается та или иная тема, поля в его анкете обязательно должны быть заполнены. После заполнения вкладки «Общая информация» Пользователь переходит к остальным вкладкам «Имущество», «Доходы/расходы», «Обязательства». Вкладка «Имущество» содержит информацию о недвижимости и земле, а также о транспорте, находящемся в собственности поручителя/залогодателя.

**Обратите внимание!** Данная вкладка не соответствует залогам. В данной вкладке пишется все, что находится в собственности поручителя – он НЕ предоставляет данное имущество в залог.

Вкладка «Доходы/расходы» представлена на рисунке 15.

Вкладка «Обязательства» содержит (аналогично рисунку 11):

- Действующие обязательства по кредитам (займам, договорам лизинга);
- 2) Погашенные обязательства по кредитам (займам, договорам лизинга) за последние 12 месяцев;
- Обеспечение, представленные по действующим обязательствам третьих лиц.

| Доходы/расходы                                              |   |                   |
|-------------------------------------------------------------|---|-------------------|
| Среднемесячные подтвержденные доходы за 3 месяца,<br>руб    |   |                   |
| Среднемесячные дополнительные доходы, руб.                  |   |                   |
| Среднемесячные расходы, кроме расходов по<br>обязательствам |   |                   |
| Совокупный доход семьи, руб.                                |   |                   |
| Назад Сохранить                                             |   |                   |
|                                                             | C | Назад в Микрозайм |

3.8. После заполнения всех полей Пользователь нажимает кнопку

Рисунок 15

возвращается к заявке (на «стартовую» страницу). Пользователю остаётся заполнить информацию о финансовом состоянии организации, для этого необходимо нажать кнопку

Управленческий баланс

Раздел «Управленческий баланс» включает в себя несколько вкладок (рисунок 16). Необходимо заполнить их все. Баланс заполняется на основе управленческого учёта.

Обратите внимание! Для займа «Антикризисный» указываются данные баланса на 1 число месяца подачи заявки.

Рисунок 16

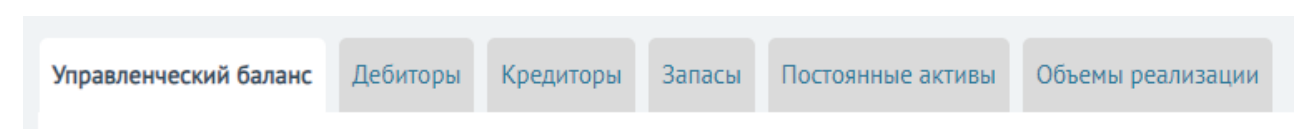

Во вкладке «Управленческий баланс» содержится информация об активе и пассиве баланса. Некоторые строки для удобства Пользователя считаются автоматически, в т.ч. строка «Собственный капитал». Рекомендуется не оставлять пустыми строки, если данные отсутствуют в строке – ставить «О».

Вкладка «Дебиторы» включает в себя следующую информацию:

- Поставщики/подрядчики/арендодатели (предоплата);
- Покупатели/заказчики/арендаторы (отсрочка платежа);
- Прочите дебиторы;
- Требования, безнадёжные к взысканию.

Вкладка «Кредиторы» включает в себя разделы:

- Поставщики/подрядчики/арендодатели (отсрочка платежа);
- Покупатели/заказчики/арендаторы (предоплата);
- Прочие кредиторы.

Во вкладке «Запасы» для добавления товарно-материальных запасов необходимо нажать

| кнопку Хара<br>17). | ктеристика запасов, далее Пользователю               | предлагается заполнить        | ь форму ( <i>рисунок</i> |
|---------------------|------------------------------------------------------|-------------------------------|--------------------------|
|                     |                                                      |                               | Рисунок 17               |
|                     | Тип                                                  | Запасы                        |                          |
|                     | Наименование запасов, ед.изм.                        | Упаковки кофе, штуки          |                          |
|                     | Остаток, Кол-во                                      | 16                            |                          |
|                     | Остаток, Сумма руб. (по цене закупа / себестоимости) | 16 000                        |                          |
|                     | Место хранения                                       | г. Екатеринбург, ул. Ленина 3 |                          |

Во вкладке «Постоянные активы» для добавления актива Пользователю необходимо нажать

| кнопку Характеристика постоянных активо | . Форма представлена на <i>рисунке 18</i> .                         |            |
|-----------------------------------------|---------------------------------------------------------------------|------------|
|                                         |                                                                     | Рисунок 18 |
| Тип                                     | Постоянные активы                                                   |            |
| Собственник                             | ООО "Рогалики"                                                      |            |
| Наименование имущества и характеристики | Офисное помещение, 150 м2 по адресу г. Екатеринбург, ул. 8 марта 60 |            |
| Текущая стоимость, руб.                 | 12 000 000                                                          |            |

*Обратите внимание!* Для организаций, зарегистрированных менее 12 месяцев назад во вкладке «Объёмы реализации» данные также заполняются за прошедшие 12 месяцев (столько месяцев, сколько организация уже работала). Таблица «Объёмы реализации» представлена на *рисунке 19*.

### Рисунок 19

| Год   | Месяц   | Реализация (по данным учета заемщика),<br>руб. | Обороты по расчетному счету (на основании<br>справки по p/c), руб. |
|-------|---------|------------------------------------------------|--------------------------------------------------------------------|
| 2 020 | Январь  |                                                |                                                                    |
| 2 019 | Декабрь |                                                |                                                                    |

*Обратите внимание!* Вкладки «Дебиторы», «Кредиторы», «Запасы» и «Постоянные активы» раскрывают значения данных, внесённых Пользователем во вкладку «Управленческий баланс».

После заполнения Раздела «Управленческий баланс» рекомендуется сохранить информацию и вернуться на «стартовую» страницу заполнения заявки на микрозаём, нажав на кнопку

Подача заявки на Микрозайм

, находящуюся в верхнем левом углу страницы.

Управленческий отчет о прибылях и убытках

3.9. Пользователю необходимо заполнить информацию о финансовом состоянии организации,

для этого необходимо нажать кнопку

Раздел «Управленческий отчёт о прибылях и убытках» заполняется за последние 12 месяцев (рисунок 20).

*Обратите внимание!* Для организаций, зарегистрированных менее 12 месяцев назад информация заполняется Пользователем также за прошедшие 12 месяцев (столько месяцев, сколько организация уже работала).

Рисунок 20

| Дополнительная информация по поддержке         | Состояние    |  |
|------------------------------------------------|--------------|--|
| Отчет о прибыли и убытках за Январь 2020 года  | Заполнено    |  |
| Отчет о прибыли и убытках за Декабрь 2019 года | Не заполнено |  |
| Отчет о прибыли и убытках за Ноябрь 2019 года  | Не заполнено |  |
| Отчет о прибыли и убытках за Октябрь 2019 года | Не заполнено |  |

Во вкладке «Управленческий отчёт о прибылях и убытках» некоторые строки для удобства считаются автоматически. Рекомендуется не оставлять пустыми строки, если данные отсутствуют в строке – ставить «О». Все статьи необходимо указывать в рублях без десятичных знаков (в целых рублях без копеек).

После заполнения Раздела «Управленческий отчёт о прибылях и убытках» рекомендуется сохранить информацию и вернуться на «стартовую» страницу заполнения заявки на микрозаём,

нажав на кнопку

Подача заявки на Микрозайм

, находящуюся в верхнем левом углу страницы.

### 4. Подача заявки на микрозаём

4.1. Для подачи заявки остаётся только сменить статус заявки с «Подготовка документов» на «На согласовании». Для этого необходимо связаться с персональным менеджером, чтобы он проверил заполненную заявку. Персональный менеджер проверит Ваши введенные данные и самостоятельно поменяет статус заявки.

*Обратите внимание!* В личный кабинет не подгружаются документы, кроме паспортов и Согласий ПД. Это не значит, что другие документы предоставлять не нужно. Перечень документов по предоставлению микрозаймов представлен на официальном сайте sofp.ru <u>https://sofp.ru/uslugi/u-menya-est-biznes/zayom-razvitie/</u>. Все документы согласно перечню должны быть подготовлены заёмщиком к моменту выездной проверки. Специалист, осуществляющий выездную проверку, должен будет сфотографировать все данные и документы.